## Allgemeines

Der **Fehlzeitantrag** dient dazu, geplante halb- und ganztägige Fehlgründe in das Zeitwirtschaftssystem, unter Einhaltung eines definierten Genehmigungsweges, einzutragen.

- Von Bis Datum Dauer der geplanten Fehlzeit
- Fehlgrund Auswahl des Fehlgrundes (Urlaub bezahlt, Zeitausgleich, Dienstreise, Seminar, Krank mit Lohnfortzahlung)
- Fehlgrundmodus hier kann ganztags oder halbtags selektiert werden.
- **Bemerkung** Eingabe möglicher Bemerkungen (ev. nützliche Informationen für nachfolgende Bearbeiter)

Als Unterstützung kann der Benutzer seinen **Kalender einblenden**, um sich einen Überblick über die eigene Jahresplanung zu verschaffen.

Weiters kann auch der **Gruppenkalender** eingeblendet werden, welcher einen Überblick über die geplanten Fehlzeiten innerhalb der Abteilung bietet.

Der Kalender / Gruppenkalender lässt sich wieder ausblenden, indem man auf die Schaltfläche "**Kalender ausblenden**" / "**Gruppenkalender ausblenden**" klickt.

Nach dem Starten des Prozesses wird man zur Übersicht **Offene Anträge** weitergeleitet und sieht dort alle eigenen offenen Anträge chronologisch geordnet nach dem Zeitpunkt der Erstellung (nähere Infos siehe Offene Anträge<sup>1</sup>).

## Genehmigungsweg

## Antragsteller --> Vorgesetzter zur Genehmigung

1. /daisy/webdesk-manual-admin/5878-dsy.html